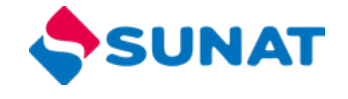

# MANUAL DE USUARIO SISTEMA DE CUENTA CORRIENTE DE IMPORTACIONES

INTENDENCIA NACIONAL DE SISTEMAS DE INFORMACION SUPERINTENDENCIA NACIONAL DE ADUANAS Y ADMINISTRACIÓN TRIBUTARIA SUNAT Lima – Perú Julio 2022

# I. ACCESO A LA PLATAFORMA

Se accede al Registro electrónico y a la consulta de la Descarga de mercancías nacionalizadas en el Portal de la SUNAT (www.sunat.gob.pe) a través de dos modalidades:

# 1. Extranet Aduanas

En la sección "Operatividad Aduanera" dar clic a la opción "Extranet Aduanas" e ingresar el usuario y clave electrónica.

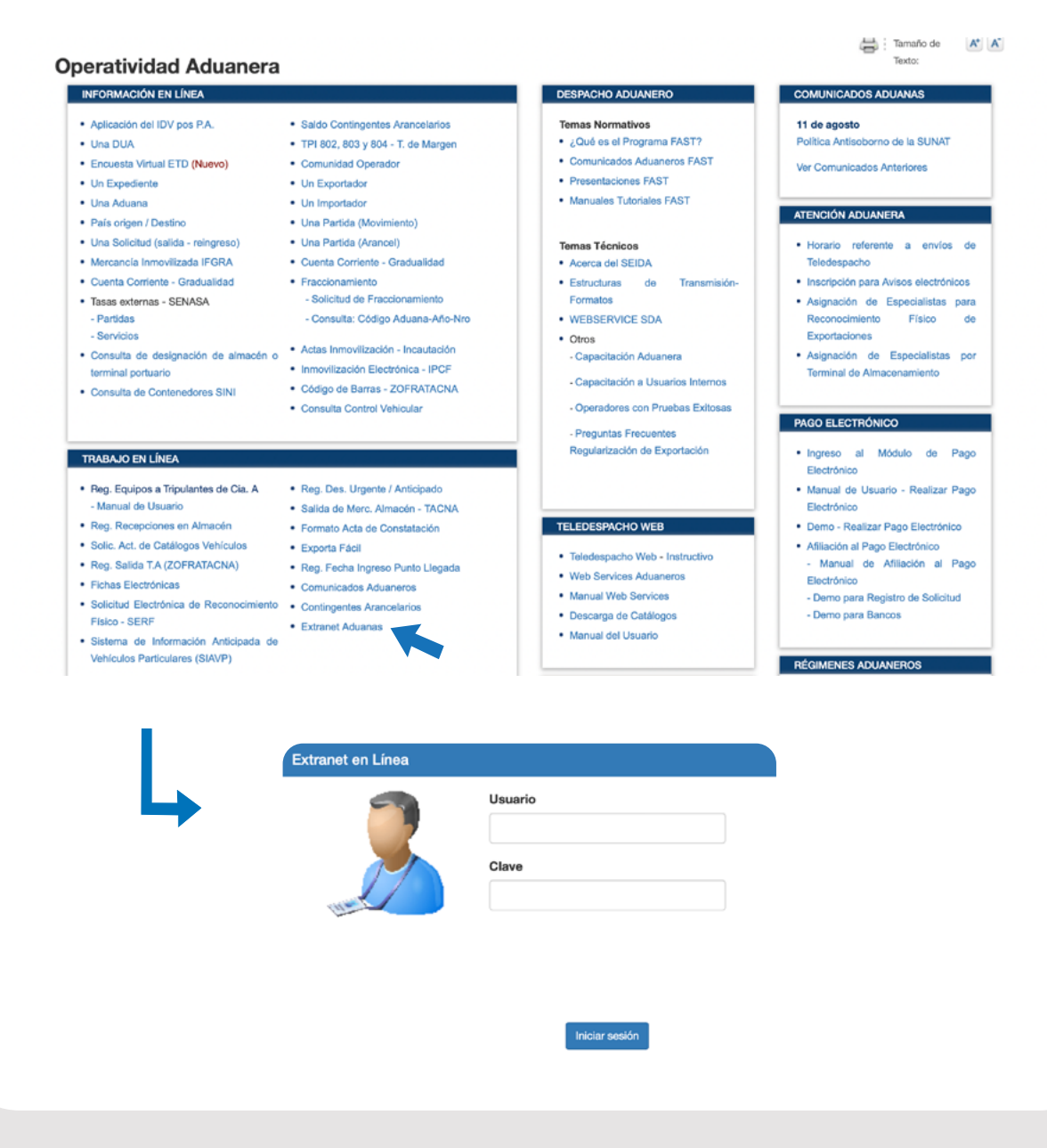

# 2. SDA - Portal del Operador

En la sección "Mis Accesos Directos" dar clic a la opción "Sistema de Despacho Aduanero" e ingresar el número de RUC, usuario y clave SOL.

| Constant de Importación   | Sistema de Despacho<br>Aduanero      | Consulta de estado<br>de Envíos                   | Pago Electrónico          | Consulta DAM         |
|---------------------------|--------------------------------------|---------------------------------------------------|---------------------------|----------------------|
| <b>S</b><br>Importa Fácil | Operatividad<br>Aduanera             | Teledespacho                                      | Consulta<br>de Expediente | ा<br>ज्व<br>Drawback |
|                           | SUNAT Operaciones                    | en Línea                                          |                           |                      |
| <b>L</b>                  |                                      | RUC DNI                                           |                           |                      |
|                           | (                                    |                                                   |                           |                      |
|                           | RUC                                  |                                                   |                           |                      |
|                           | RUC                                  |                                                   |                           |                      |
|                           | RUC<br>Usuario<br>Contraseña         |                                                   |                           |                      |
|                           | RUC<br>Usuario<br>Contraseña<br>Recu | érdame, para entrar ma                            | ás fácil                  |                      |
|                           | RUC<br>Usuario<br>Contraseña<br>Recu | érdame, para entrar m<br>¿Te olvidaste tu usuario | ás fácil <b>O</b>         |                      |

# II. REGISTRO DE DESCARGA PROVISIONAL DE **MERCANCÍA** NACIONALIZADA

1) Para el registro de la DPMN ingrese a la opción "Operador de Comercio Exterior/ Control Aduanero/ Trámites/ Registro de Descarga Provisional de Merc. Nac - DPMN".

### Operaciones de Comercio Exterior

- ► Manifiesto de Carga de Ingreso
- Regímenes Especiales
- Despacho Aduanero de Ingreso
- Destinación Aduanera de Mercancías
- Avisos Electrónicos
- Despacho Garantizado
- Drawback
- Exporta Fáci
- Importa Fácil
- Control Aduanero
- Consultas
- Trámites Registro de Descarga Provisional de Merc. Nac - DPMN

PASO 1: Datos de la Aduana, control e información de la Empresa y Conductor

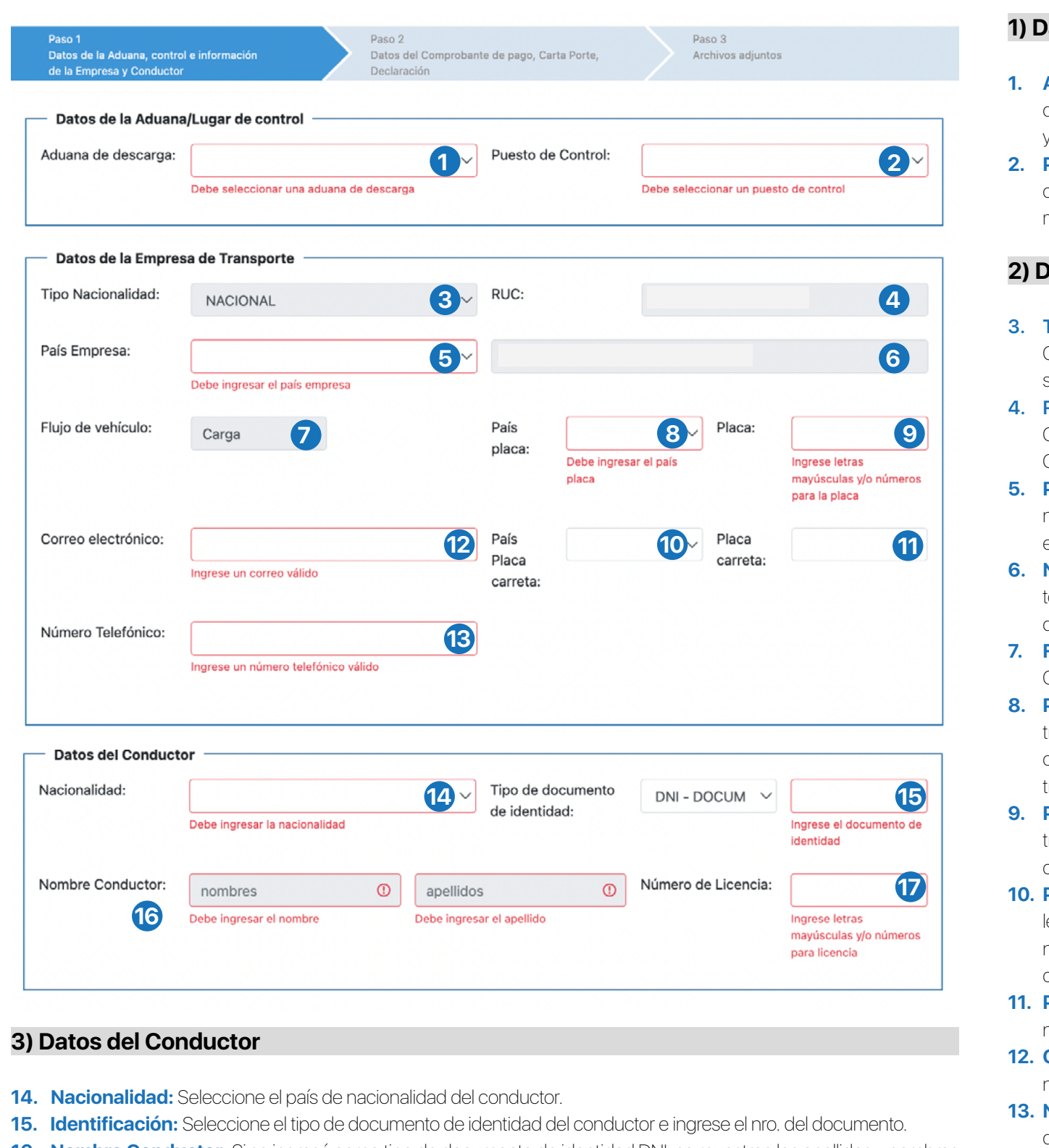

- 16. Nombre Conductor: Si se ingresó como tipo de documento de identidad DNI, se muestran los apellidos y nombres del conductor automáticamente obtenidos de RENIEC, en caso contrario, se deben ingresar estos datos.
- 17. Número de Licencia: Ingrese el nro. de licencia de conducir del conductor.

El sistema verifica las validaciones para los datos ingresados. Una vez finalizado el registro de los datos presione el botón "Siguiente".

### 1) Datos de la Aduana/Lugar de control

- 1. Aduana de descarga: Seleccione la aduana donde se efectuará la descarga: Tumbes, Tacna v Puno.
- 2. Puesto de Control: Seleccione el puesto de control habilitado para el control de descarga de mercancía

### 2) Datos de la Empresa de Transporte

- 3. Tipo Nacionalidad: Se muestra por defecto NA-CIONAL o EXTRAJNERO según la forma de ingreso (Portal del operador o Extranet).
- 4. RUC o Código: Se muestra por defecto el RUC o Código de la empresa que ingresó por el Portal del Operador o Extranet.
- 5. País Empresa: Si es empresa nacional seleccione Perú, caso contrario seleccione el país de la empresa extranjera.
- 6. Nombre de la empresa: Se muestra por defecto el nombre de la empresa que ingresó al Portal del Operador o Extranet.
- 7. Flujo de Vehículo: Se muestra por defecto Carga.
- 8. País Placa: Seleccione el país placa del medio de transporte. Si es placa nacional seleccione PERÚ, caso contrario seleccione el país de la placa extranjera.
- 9. Placa: Ingrese el número de placa del medio de transporte (sólo letras y números, sin dejar espacios en blanco).
- 10. País placa carreta: De contar con carreta, seleccione el país placa de la carreta. Si es placa nacional seleccione PERÚ, caso contrario seleccione el país de la placa.
- 11. Placa carreta: De contar con carreta, ingrese el número de placa de la carreta.
- 12. Correo electrónico: ingrese un correo electrónico válido.
- 13. Número Telefónico: Ingrese el nro. Telefónico de la empresa de transporte.

### PASO 2: Datos del Comprobante de pago, Carta Porte, Declaración

| Ge la Li                                                                                                   |                                                                                                    |                                                                    |                                                                                                    |                                                                            |                                                   |                                                                            |                                                                 |                                                                                    |                                                                                                    |                                                                                     |
|----------------------------------------------------------------------------------------------------|----------------------------------------------------------------------------------------------------|--------------------------------------------------------------------|----------------------------------------------------------------------------------------------------|----------------------------------------------------------------------------|---------------------------------------------------|----------------------------------------------------------------------------|-----------------------------------------------------------------|------------------------------------------------------------------------------------|----------------------------------------------------------------------------------------------------|-------------------------------------------------------------------------------------|
| Dato                                                                                                    | os Complement                                                                                                    | tarios -                                                           |                                                                                                    |                                                                            |                                                   |                                                                            |                                                                 |                                                                                    |                                                                                                    |                                                                                     |
| Drigen:                                                                                                    | :                                                                                                    |                                                                    |                                                                                                    | 18                                                                         | 3 ~ 1                                             | Observación:                                                               |                                                                 |                                                                                    |                                                                                                    | 19                                                                                  |
|                                                                                                    | Debe ingres                                                                                                    | sar el orige                                                       | in                                                                                                    |                                                                            |                                                   |                                                                            |                                                                 |                                                                                    |                                                                                                    |                                                                                     |
|                                                                                                    |                                                                                                    |                                                                    |                                                                                                    |                                                                            |                                                   |                                                                            |                                                                 |                                                                                    |                                                                                                    |                                                                                     |
| Dato                                                                                                    | os del Comprol                                                                                                    | oante de                                                           | Pago / Carta                                                                                                    | Porte                                                                      |                                                   |                                                                            |                                                                 |                                                                                    |                                                                                                    |                                                                                     |
|                                                                                                    | Guía                                                                                                    |                                                                    | RUC                                                                                                    | Razón Social                                                               | Motivo                                            | RUC                                                                        | Ra                                                              | tón Social                                                                         |                                                                                                    |                                                                                     |
| D                                                                                                    | remit<br>Carta                                                                                                    | tente /<br>a porte                                                 | remitente<br>Empresa                                                                                                    | Remitente                                                                  | traslado                                          | destin                                                                     | atario des                                                      | tinatario                                                                          | Destino                                                                                              | Acción                                                                              |
|                                                                                                    |                                                                                                    |                                                                    |                                                                                                    |                                                                            | No hav re                                         | aistros                                                                    |                                                                 |                                                                                    |                                                                                                    |                                                                                     |
|                                                                                                    |                                                                                                    |                                                                    |                                                                                                    |                                                                            |                                                   | 5.00.00                                                                    |                                                                 |                                                                                    |                                                                                                    |                                                                                     |
| Dato                                                                                                    | os de la declara                                                                                                    | ación de                                                           | Importación                                                                                                    |                                                                            |                                                   |                                                                            |                                                                 |                                                                                    |                                                                                                    |                                                                                     |
|                                                                                                    |                                                                                                    |                                                                    |                                                                                                    |                                                                            |                                                   |                                                                            |                                                                 | Cant.                                                                              | Cant.                                                                                                | Unidad                                                                              |
| 5                                                                                                    | Declaración                                                                                                    | Serie                                                              | Subpartida                                                                                                    | Descripción Comer                                                          | cial                                              | Peso Bruto                                                                 | Peso Neto                                                       | declarada                                                                          | retirada                                                                                             | Física                                                                              |
|                                                                                                    |                                                                                                    |                                                                    |                                                                                                    |                                                                            | No hay re                                         | gistros                                                                    |                                                                 |                                                                                    |                                                                                                    |                                                                                     |
|                                                                                                    |                                                                                                    |                                                                    |                                                                                                    |                                                                            |                                                   |                                                                            |                                                                 |                                                                                    |                                                                                                    |                                                                                     |
|                                                                                                    |                                                                                                    |                                                                    |                                                                                                    |                                                                            |                                                   |                                                                            |                                                                 |                                                                                    |                                                                                                    |                                                                                     |
|                                                                                                    |                                                                                                    |                                                                    |                                                                                                    | Agregar Declara                                                            | ación de Imp                                      | oortación y Comp                                                           | robante 2                                                       |                                                                                    |                                                                                                    |                                                                                     |
|                                                                                                    |                                                                                                    |                                                                    |                                                                                                    |                                                                            | de Pa                                             | go                                                                         |                                                                 |                                                                                    |                                                                                                    |                                                                                     |
|                                                                                                    |                                                                                                    |                                                                    |                                                                                                    |                                                                            |                                                   |                                                                            |                                                                 |                                                                                    |                                                                                                    |                                                                                     |
| eclara<br>Series                                                                                           | ación de Impo<br>; p.e: 1,2,3-22                                                                                                    | rtación<br>Bus                                                     | 262 - D<br>car 23                                                                                                    | esaguaderc <mark>21</mark>                                                 | 2022                                              | 10 - Imj                                                                   | portación pa                                                    | ra el Consumo                                                                      | o 🗸 50                                                                                               |                                                                                     |
| eclara<br>Series                                                                                           | ación de Impor<br>; p.e: 1,2,3-22<br>tos de la decl                                                                                                    | rtación<br>Bus<br>aración                                          | 262 - D<br>car 23<br>de Importa                                                                                                    | esaguaderc 21                                                              | 2022                                              | 10 - Imj                                                                   | portación pa                                                    | ra el Consumo                                                                      | o ~ 50                                                                                               |                                                                                     |
| eclara<br>Series                                                                                           | ación de Impor                                                                                                    | Bus<br>Bus                                                         | 262 - D<br>car<br>23<br>de Importad                                                                                                    | ción                                                                       | 2022                                              | 10 - Imj                                                                   | portación pa                                                    | ra el Consumo                                                                      | o → 50                                                                                               | saldo total                                                                         |
| eclara<br>Series<br>- Dat                                                                                  | ación de Impor<br>s p.e: 1,2,3<br>tos de la decl<br>Declaració<br>n                                                                                                    | ertación<br>Bus<br>aración<br>Seri<br>e                            | 262 - D<br>car<br>23<br>de Importad<br>Subpartida                                                                                                    | ción                                                                       | 2022<br>eercial                                   | 10 - Imp<br>Peso Bruto                                                     | portación par<br>Peso Neto                                      | ra el Consumo<br>Cant<br>Declarada                                                 | o ✓ 50<br><sup>●</sup> Descargar e<br>:. Cant. a<br>a retirar                                        | saldo total<br>Unidad<br>Física                                                     |
| eclara<br>Geries<br>- Dat                                                                                  | ación de Impor<br>s p.e: 1,2,3-<br>tos de la decl<br>Declaració<br>n<br>262-2022-<br>10-000050                                                                            | ertación<br>Bus<br>aración<br>Seri<br>e                            | 262 - D<br>car 23<br>de Importad<br>Subpartida<br>23040000<br>00                                                                                             | ción<br>Descripción Com<br>TORTA DE SOYA,<br>FINO                          | 2022<br>Mercial                                   | Peso Bruto<br>28490                                                        | Peso Neto<br>28463                                              | ra el Consumo<br>Cant<br>Declarada<br>28463                                        | Descargar s<br>Descargar s<br>Cant. a<br>retirar                                                     | saldo total<br>Unidad<br>Física<br>KG                                               |
| eclara<br>Series<br>- Dat                                                                                  | ación de Impor<br>s p.e: 1,2,3-<br>tos de la decl<br>Declaració<br>n<br>262-2022-<br>10-000050                                                                            | ertación<br>Bus<br>aración<br>Seri<br>e                            | 262 - D<br>car 23<br>de Importad<br>Subpartida<br>23040000<br>00<br>Mostr                                                                                    | ción<br>Descripción Com<br>TORTA DE SOYA,<br>FINO<br>ando 1 a 1 de 1 regis | 2022<br>Mercial<br>MARCA                          | Peso Bruto<br>28490<br>< 1                                                 | Peso Neto<br>28463                                              | ra el Consumo<br>Cant<br>Declarada<br>28463                                        | o ✓ 50<br>Descargar s<br>a retirar<br>3 0<br>2                                                       | saldo total<br>Unidad<br>Física<br>KG                                               |
| eclara<br>Geries<br>- Dat                                                                                  | ación de Impor<br>s p.e: 1,2,3<br>tos de la decla<br>Declaració<br>n<br>262-2022-<br>10-000050                                                                            | ertación<br>Bus<br>aración<br>Seri<br>e                            | 262 - D<br>car 23<br>de Importad<br>Subpartida<br>23040000<br>00<br>Mostr                                                                                    | ción<br>Descripción Com<br>TORTA DE SOYA,<br>FINO<br>ando 1 a 1 de 1 regis | 2022<br>eercial<br>MARCA<br>stros «               | Peso Bruto<br>28490<br>< 1                                                 | Peso Neto<br>28463<br>> >>                                      | ra el Consumo<br>Cant<br>Declarada<br>28463                                        | o ✓ 50<br>Cant. a<br>a retirar<br>3 0<br>2                                                           | saldo total<br>Unidad<br>Física<br>KG                                               |
| eclara<br>- Dat                                                                                            | ación de Impor<br>s p.e: 1,2,3-<br>tos de la decl<br>Declaració<br>n<br>262-2022-<br>10-000050                                                                            | ertación<br>Bus<br>aración<br>Seri<br>e<br>1                       | 262 - D<br>car 23<br>de Importad<br>Subpartida<br>23040000<br>00<br>Mostr                                                                                    | esaguaderc21                                                               | 2022<br>Mercial<br>MARCA                          | Peso Bruto<br>28490<br>< 1                                                 | Peso Neto<br>28463                                              | ra el Consumo<br>Cant<br>Declarada<br>28463                                        | Descargar s<br>Descargar s<br>Cant. a<br>retirar<br>3 0                                              | saldo total<br>Unidad<br>Física<br>KG                                               |
| eclara Series Dat ID I Dat                                                                                 | ación de Impor<br>s p.e: 1,2,3 <b>(2)</b><br>tos de la decl<br>Declaració<br>n<br>262-2022-<br>10-00050                                                                   | e<br>Bus<br>aración<br>Seri<br>e<br>1                              | 262 - D<br>car<br>23<br>de Importad<br>Subpartida<br>23040000<br>00<br>Mostr                                                                                 | esaguaderc 21                                                              | 2022<br>eercial<br>MARCA                          | Peso Bruto<br>28490<br>< 1                                                 | Peso Neto<br>28463<br>> >>                                      | ra el Consumo<br>Cant<br>Declarada<br>2846:<br>10 ~                                | o ✓ 50<br>Descargar s<br>Cant. a<br>a retirar<br>3 0<br>2                                            | saldo total<br>Unidad<br>Física<br>KG                                               |
| eclara Geries Dat ID I Tipo c comp                                                                         | ación de Impor<br>s p.e: 1,2,3<br>tos de la decla<br>Declaració<br>n<br>262-2022-<br>10-000050<br>tos del compr<br>de<br>probante:                                        | rtación<br>Bus<br>aración<br>Seri<br>e<br>1                        | 262 - D<br>car 23<br>de Importad<br>Subpartida<br>23040000<br>00<br>Mostr<br>Pago/Carta<br>uia de Remis                                                      | esaguaderc21                                                               | ercial<br>MARCA                                   | 10 - Imp           Peso Bruto           28490           <                  | Peso Neto<br>28463<br>> >>                                      | ra el Consumo<br>Cant<br>Declarada<br>28463<br>10 ~                                | o ✓ 50<br>Descargar :<br>Cant. a<br>a retirar<br>3 0<br>2<br>0 Núm                                   | saldo total<br>Unidad<br>Física<br>KG<br>5                                          |
| eclara<br>Geries<br>- Dat<br>1<br>1<br>- Dat<br>Tipo c                                                     | ación de Impor<br>s p.e: 1,2,3-<br>tos de la decl<br>Declaració<br>n<br>262-2022-<br>10-000050                                                                            | rtación<br>Bus<br>aración<br>Seri<br>e<br>1<br>1<br>robante        | 262 - D<br>car 23<br>de Importad<br>Subpartida<br>23040000<br>00<br>Mostr<br>Pago/Carta<br>uia de Remis                                                      | esaguaderc21                                                               | 2022<br>eercial<br>MARCA                          | Peso Bruto<br>28490<br>< 1<br>Num Serie<br>Debe ingresar la                | Peso Neto<br>28463<br>> >><br>© [1<br>serie De                  | ra el Consumo<br>Cant<br>Declarada<br>2846:<br>10 ~<br>Número<br>be ingresar el nú | o ✓ 50<br>Descargar s<br>Cant. a<br>a retirar<br>3 0<br>2<br>0<br>Número<br>Debe ing<br>remitent     | saldo total<br>Unidad<br>Física<br>KG<br>ero de RL ()<br>gresar el RUC de<br>e      |
| eclara Series - Dat ID 1 - Dat Tipo c                                                                      | ación de Impor<br>s p.e: 1,2,3-<br>tos de la decla<br>Declaració<br>n<br>262-2022-<br>10-000050<br>tos del compr<br>de<br>probante:                                       | rtación<br>Bus<br>aración<br>Seri<br>e<br>1<br>1                   | 262 - D<br>car<br>23<br>de Importad<br>Subpartida<br>23040000<br>00<br>Mostr<br>Pago/Carta<br>uia de Remis                                                   | esaguaderc 21                                                              | 2022<br>ercial<br>MARCA<br>stros «                | Peso Bruto<br>28490<br>< 1<br>Num Serie<br>Debe ingresar la                | Peso Neto<br>28463<br>> >><br>① It<br>serie De                  | ra el Consumo<br>Cant<br>Declarada<br>28463<br>10 ~<br>Número<br>De ingresar el nú | o ✓ 50<br>Descargar s<br>Cant. a<br>a retirar<br>3 0<br>2<br>0<br>Núm<br>imero Debe ing<br>remitent  | saldo total<br>Unidad<br>Física<br>KG<br>S<br>ero de RL ()<br>gresar el RUC de<br>e |
| eclara Geries C Dat ID I I D I Motive                                                                      | ación de Impor<br>s p.e: 1,2,3<br>tos de la decla<br>Declaració<br>n<br>262-2022-<br>10-000050<br>tos del compr<br>de<br>probante:                                        | rtación<br>Bus<br>aración<br>Seri<br>e<br>1                        | 262 - D<br>car 23<br>de Importad<br>Subpartida<br>23040000<br>00<br>Mostr<br>Pago/Carta<br>uia de Remis                                                      | esaguaderc21                                                               | 2022<br>ercial<br>MARCA<br>stros «                | Peso Bruto<br>28490<br>< 1<br>Num Serie<br>Debe ingresar la<br>Razón socia | Peso Neto<br>28463<br>> >><br>0 1<br>1 serie De                 | ra el Consumo<br>Cant<br>Declarada<br>28463<br>10 ~<br>Número<br>De ingresar el nú | o ✓ 50<br>Descargar s<br>Cant. a<br>retirar<br>3 0<br>2<br>0<br>Núm<br>Debe ing<br>remitent          | saldo total<br>Unidad<br>Física<br>KG<br>5<br>ero de RL ①<br>gresar el RUC de<br>e  |
| eclara Geries C Dat ID I I D I Motive Ruce                                                                 | ación de Impor<br>p.e: 1,2,3-<br>tos de la decl:<br>Declaració<br>n<br>262-2022-<br>10-000050<br>tos del compr<br>de<br>probante:<br>ro del traslado:<br>del              | rtación<br>Bus<br>aración<br>Seri<br>e<br>1<br>1<br>robante        | 262 - D<br>car 23<br>de Importad<br>Subpartida<br>23040000<br>00<br>Mostr<br>Pago/Carta<br>uia de Remis<br>I - Importació                                    | esaguaderc 21                                                              | 2022<br>ercial<br>MARCA<br>stros «                | Peso Bruto<br>28490<br>< 1<br>Num Serie<br>Debe ingresar la<br>Razón socia | Peso Neto<br>28463<br>> >><br>• • • • • • • • • • • • • • • • • | ra el Consumo<br>Cant<br>Declarada<br>28463<br>10 \lefty                           | o ✓ 50<br>Descargar s<br>Cant. a<br>a retirar<br>3 0<br>2<br>0<br>Núme<br>imero Debe ing<br>remitent | saldo total<br>Unidad<br>Física<br>KG<br>ero de RL ()<br>gresar el RUC de           |
| eclara Series <b>Dat</b> ID  I  Dat  Tipo C  comp Motive RUC c  destir                                     | ación de Impor<br>s p.e: 1,2,3-<br>tos de la decl<br>Declaració<br>n<br>262-2022-<br>10-000050<br>tos del compr<br>de<br>orobante:<br>to del traslado:<br>del<br>natario: | rtación<br>Bus<br>aración<br>Seri<br>e<br>1<br>1<br>robante<br>6 G | 262 - D<br>car 23<br>de Importad<br>Subpartida<br>23040000<br>00<br>Mostr<br>Pago/Carta<br>uia de Remis<br>I - Importació<br>úmero de RU                     | esaguaderc 21                                                              | 2022<br>ercial<br>MARCA<br>stros «<br>27 ~<br>280 | Peso Bruto<br>28490<br>< 1<br>Num Serie<br>Debe ingresar la<br>Razón socia | Peso Neto<br>28463<br>> >><br>① [*<br>serie De<br>al            | ra el Consumo<br>Cant<br>Declarada<br>28463<br>10 ~<br>Número<br>be ingresar el nú | o ✓ 50<br>Descargar s<br>Cant. a<br>a retirar<br>3 0<br>2<br>0<br>Número<br>Debe ing<br>remitent     | saldo total<br>Unidad<br>Física<br>KG<br>ero de RL ()<br>gresar el RUC de<br>e      |
| eclara<br>Series<br>- Dat<br>ID<br>1<br>1<br>- Dat<br>Tipo c<br>comp<br>Motiv<br>RUC c                     | ación de Impor<br>s p.e: 1,2,3-<br>tos de la decl<br>Declaració<br>n<br>262-2022-<br>10-000050<br>tos del compr<br>de<br>probante:<br>to del traslado:<br>del<br>natario: | rtación<br>Bus<br>aración<br>Seri<br>e<br>1<br>1<br>robante        | 262 - D<br>car 23<br>de Importad<br>Subpartida<br>23040000<br>00<br>Mostr<br>Pago/Carta<br>uia de Remis<br>I - Importació<br>úmero de RU<br>è ingresar el RU | esaguaderc 21                                                              | 2022<br>ercial<br>MARCA<br>stros «                | Peso Bruto<br>28490<br>< 1<br>Num Serie<br>Debe ingresar la<br>Razón socia | Peso Neto<br>28463<br>> >><br>0 1<br>serie De                   | ra el Consumo<br>Cant<br>Declarada<br>2846:<br>10 ~<br>Vúmero<br>be ingresar el nú | o ✓ 50<br>Descargar s<br>Cant. a<br>a retirar<br>3 0<br>2<br>0<br>Núm<br>pebe ing<br>remitent        | saldo total<br>Unidad<br>Física<br>KG<br>5<br>ero de RL ①<br>gresar el RUC de<br>e  |
| eclara<br>Geries<br>- Dat<br>ID<br>1<br>1<br>- Dat<br>Tipo c<br>comp<br>Motiv<br>RUC c<br>destir<br>Destir | ación de Impor<br>s p.e: 1,2,3<br>tos de la decl<br>Declaració<br>n<br>262-2022-<br>10-000050<br>tos del compr<br>de<br>orobante:                                         | rtación<br>Bus<br>aración<br>Seri<br>e<br>1<br>1<br>robante        | 262 - D<br>car 23<br>de Importad<br>Subpartida<br>23040000<br>00<br>Mostr<br>Pago/Carta<br>uia de Remis<br>I - Importació<br>úmero de RU<br>singresar el RU  | esaguaderc 21                                                              | 2022<br>ercial<br>MARCA<br>stros «<br>27 ~<br>280 | Peso Bruto<br>28490<br>< 1<br>Num Serie<br>Debe ingresar la<br>Razón socia | Peso Neto<br>28463<br>> >><br>0 1<br>1 serie De                 | ra el Consumo<br>Cant<br>Declarada<br>28463<br>10 ~<br>Número<br>be ingresar el nú | o ✓ 50<br>Descargar s<br>Cant. a<br>a retirar<br>3 0<br>2<br>0<br>Número<br>Debe ing<br>remitent     | ero de RL ①                                                                         |

### 1) Datos Complementarios

- 18. Origen: Seleccione el UBIGEO de origen (departamento provincia distrito) donde se inicia el traslado en Perú, según la Guía de Remisión Remitente. De tratarse de un traslado con carta porte, seleccione el ubigeo del paso de frontera de ingreso.
- 19. Observación: Ingrese cualquier anotación relacionada a la descarga (con un máximo de 200 caracteres). Campo opcional

### 2) Datos del Comprobante de Pago / Carta Porte

Muestra la lista de comprobantes de Pago / Carta Porte agregados.

### 3) Datos de la declaración de Importación

Muestra la lista de declaraciones de importación agregadas.

- 20. Agregar Declaración de Importación y Comprobante de Pago: Este botón permite agregar
- declaraciones de importación y comprobantes de pago.

## 4) Agregar Declaración de Importación y Comprobante de Pago

- 21. Declaración de Importación: Ingrese los datos de la declaración de importación (Aduana, Año, régimen, número).
- 22. Series: Permite ingresar rangos o secuencias de series (p.e. 1,2,3-10). Campo opcional.
- 23. Buscar: Este botón permite buscar la declaración de importación ingresada.

### 5) Datos de la Declaración de Importación

Muestra los datos de la declaración de importación encontrada por el sistema. 24. Descargar saldo total: Permite actualizar la cantidad a retirar con el valor total del saldo de cada serie de la

- declaración de importación.
- 25. Cant. a retirar: ingrese la cantidad a retirar dando clic en el monto 0 por cada serie

## 6) Datos del comprobante Pago/ Carta Porte

- 26. Tipo de comprobante: Ingrese los datos del comprobante de Pago/Carta Porte.
- 27. Motivo de traslado: Seleccione el motivo de traslado.
- 28. RUC del destinatario: Ingrese el RUC del destinatario
- 29. Destino: Seleccione el UBIGEO de destino (departamento provincia distrito) donde se dirige la carga.

De efectuarse la descarga de más de una declaración de Importación, presione el botón "Agregar Declaración de Importación y Comprobante de Pago" y continúe con el registro siguiendo los pasos anteriores.

Una vez finalizado el registro de los datos presione el botón "Siguiente".

# PASO 3: Archivos adjuntos

Se muestra la siguiente pantalla:

| Datos del Archivo         Tipo Documento (*):         Debe seleccionar el tipo de documento         Archivo (*):       Seleccionar archivo         Sin archivosleccionados         Los campos marcados con (*) son obligatorios. El archivo que se adjunte debe ser un PDF o JPG.         Adjuntar         Item       Tipo de documento           | <u>30</u> ~          |
|----------------------------------------------------------------------------------------------------|----------------------|
| Tipo Documento (*):       Debe seleccionar el tipo de documento         Archivo (*):       Seleccionar archivo         Sin archivosleccionados         Los campos marcados con (*) son obligatorios. El archivo que se adjunte debe ser un PDF o JPG.         Adjuntar         Item       Tipo de documento         Nombre del archivo       Fech | <u>30</u> ~          |
| Debe seleccionar el tipo de documento         Archivo (*):       Seleccionar archivo         Sin archivosleccionados         Los campos marcados con (*) son obligatorios. El archivo que se adjunte debe ser un PDF o JPG.         Adjuntar         Item       Tipo de documento         Nombre del archivo       Fech                           |                      |
| Archivo (*):       Seleccionar archivo       Sin archivosleccionados         Los campos marcados con (*) son obligatorios. El archivo que se adjunte debe ser un PDF o JPG.       Adjuntar         Atripo de documento       Nombre del archivo       Fech                                                                                        |                      |
| Los campos marcados con (*) son obligatorios. El archivo que se adjunte debe ser un PDF o JPG.           Adjuntar           Ìtem Tipo de documento         Nombre del archivo         Fech                                                                                                    |                      |
| Los campos marcados con (*) son obligatorios. El archivo que se adjunte debe ser un PDF o JPG.           Adjuntar           Ìtem Tipo de documento         Nombre del archivo         Fech                                                                                                    |                      |
| Adjuntar<br>Ìtem Tipo de documento Nombre del archivo Fech                                                                                                    |                      |
| Ìtem Tipo de documento Nombre del archivo Fech                                                                                                    |                      |
|                                                                                                    | a de registro Acción |
| No hay registros                                                                                                    | 31                   |
|                                                                                                    |                      |
| G                                                                                                    | Grabar Cancelar      |
| Retroceder                                                                                                    |                      |

# 4) Datos del Archivo

- 30. Tipo de documento: Seleccione el tipo de documento de la lista y seleccione el archivo a adjuntar, luego presione el botón "Adjuntar". Este paso se realiza por cada archivo a adjuntar.
- **31. Esta sección muestra la lista de archivos adjuntos:** Se podrá adjuntar un mínimo de uno (01) hasta un máximo de veinte archivos, en formato PDF o JPG, que no exceda 1Mb por archivo.

Por último, presione el botón "Grabar", y el sistema muestra el mensaje ¿Desea registrar la Descarga provisional de mercancía nacionalizada DPMN?

| Archivo                                                                                                    | AN ×<br>registrar la Descarga provisional de mercancía<br>lizada DPMN?<br>Si × No                                                                                                    |
|----------------------------------------------------------------------------------------------------|----------------------------------------------------------------------------------------------------|
| 20100083524.pat                                                                                                    | 13/10/21, 7:40 PM                                                                                                    |
| Presione el botón "Si" y el sist                                                                                                    | ema registra la DPMN mostrando el número generado.                                                                                                    |
| ,                                                                                                    |                                                                                                    |
| 100                                                                                                    |                                                                                                    |
|                                                                                                    |                                                                                                    |
| Sere                                                                                                    | gistró la descarga provisional de mercancía                                                                                                    |
|                                                                                                    |                                                                                                    |
|                                                                                                    | nacionalizada DPMN N° 172-2021-1                                                                                                    |
| Archivo                                                                                                    | nacionalizada DPMN N° 172-2021-1<br>Aceptar                                                                                                    |
| Archivo<br>20100083524.pdf                                                                                                    | Aceptar                                                                                                    |
| Archivo<br>20100083524.pdf                                                                                                    | Aceptar                                                                                                    |
| Archivo<br>20100083524.pdf                                                                                                    | DESCARGA PROVISIONAL DE MERCANCÍA NACIONALIZADA                                                                                                    |
| Archivo<br>20100083524.pdf<br>Al dar clic en "Aceptar",<br>se descargará y visua-                                                                                                    | nacionalizada DPMN N° 172-2021-1         Aceptar         DESCARGA PROVISIONAL DE MERCANCÍA NACIONALIZADA         Neo DPMR:       172-2022 400000022         Adama:       172-7acma         Puesto Control:       0201-Vila Vila         Fecha-horz:       0194/2022 2254                                                                                                    |
| Archivo<br>20100083524.pdf<br>Al dar clic en "Aceptar",<br>se descargará y visua-<br>lizará el formato PDF de                                                                                                    | Imacionalizada DPMN N° 172-2021-1         Aceptar         DESCARGA PROVISIONAL DE MERCANCÍA NACIONALIZADA         Neo DPMM:       172-2022-000000022         Aduma:       172-78078         Peetto Control:       0201-Vila Vila         Peetto Forze:       0104/2022 22:54                                                                                                    |
| Archivo<br>20100083524.pdf<br>Al dar clic en "Aceptar",<br>se descargará y visua-<br>lizará el formato PDF de<br>la DPMN generada.                                                                                                    | Imacionalizada DPMN N° 172-2021-1         Aceptar         DESCARGA PROVISIONAL DE MERCANCÍA NACIONALIZADA         Muser 172-2022-000000022         Advans:       172-2022-000000022         Advans:       172-3022-000000022         Muser:       172-3022-000000022         Muser:       172-3022-000000022         Muser:       192-3022-000000022         Muser:       192-3022-000000022         Datos de la Empresa de Transporte       NUCICódgo: 291       Empresa: TRANS ENERGYVIIL S.R.L.                                                                                                    |
| Archivo<br>20100083524.pdf<br>Al dar clic en "Aceptar",<br>se descargará y visua-<br>lizará el formato PDF de<br>la DPMN generada.<br>Asimismo, se enviará                                                                                                    | nacionalizada DPMN N° 172-2021-1         Aceptar         DESCARGA PROVISIONAL DE MERCANCÍA NACIONALIZADA         Meo DPM:       172-3022-000000022         Asama:       172-3022-000000022         Asama:       172-3022-000000022         Meine:       172-3022-000000022         Meine:       172-3022-000000022         Meine:       172-3022-000000022         Meine:       172-3022-000000022         Meine:       172-3022-000000022         Meine:       172-3022-0000000022         Meine:       172-3022-000000022         Meine:       172-3022-000000022         Meine:       172-3022-000000022         Meine:       192-3022-000000022         Meine:       192-3022-000000022         Meine:       192-3022-000000022         Meine:       192-3022-000000002         Meine:       192-302-000000002         Meine:       192-302-0000000002         Meine:       192-302-0000000002         Meine:       192-302-0000000002         Meine:       192-302-000000002         Meine:       192-302-000000002         Meine:       192-302-000000000000000000000000000000000                                                                     |
| Archivo<br>20100083524.pdf<br>Al dar clic en "Aceptar",<br>se descargará y visua-<br>lizará el formato PDF de<br>la DPMN generada.<br>Asimismo, se enviará<br>una comunicación de                                                                                         | Imacionalizada DPMN N° 172-2021-1         Aceptar         Expression         Expression         Exprestor         Expression                                                                                                    |
| Archivo<br>20100083524.pdf<br>Al dar clic en "Aceptar",<br>se descargará y visua-<br>lizará el formato PDF de<br>la DPMN generada.<br>Asimismo, se enviará<br>una comunicación de<br>la DPMN generada<br>al correo electrónico                                            |                                                                                                    |
| Archivo<br>20100083524.pdf<br>Al dar clic en "Aceptar",<br>se descargará y visua-<br>lizará el formato PDF de<br>la DPMN generada.<br>Asimismo, se enviará<br>una comunicación de<br>la DPMN generada<br>al correo electrónico<br>ingresado en el registro                | <section-header><section-header><section-header><section-header><section-header><text><text><text><text><text><text><text></text></text></text></text></text></text></text></section-header></section-header></section-header></section-header></section-header>                                                                                                    |
| Archivo<br>20100083524.pdf                                                                                                    |                                                                                                    |
| Archivo<br>20100083524.pdf<br>Al dar clic en "Aceptar",<br>se descargará y visua-<br>lizará el formato PDF de<br>la DPMN generada.<br>Asimismo, se enviará<br>una comunicación de<br>la DPMN generada<br>al correo electrónico<br>ingresado en el registro<br>de la DPMN. | <section-header><section-header><section-header><table-container><table-container><table-container></table-container></table-container></table-container></section-header></section-header></section-header>                                                                                                    |
| Archivo<br>20100083524.pdf<br>Al dar clic en "Aceptar",<br>se descargará y visua-<br>lizará el formato PDF de<br>la DPMN generada.<br>Asimismo, se enviará<br>una comunicación de<br>la DPMN generada<br>al correo electrónico<br>ingresado en el registro<br>de la DPMN. | <image/> <section-header><section-header><complex-block>        Inacionalizada DPMNN *      172-2021-1       Aceptar   DESCARGA PROVISIONAL DE MERCANCIA NACIONALIZADA      Meta Jaca   DESCARGA PROVISIONAL DE MERCANCIA NACIONALIZADA      Meta Jaca   Meta T2-2022-0000002     Maara   Testa Mara     Maara   Meta T2-2022-20000002     Maara   Meta T2-2022-0000002     Maara   Meta T2-2022-20000002     Maara   Maara     Maara   Meta T2-2022-200000002     Maara   Maara     Maara   Meta T2-2022-200000002     Maara   Maara   Maara     Maara    125-2022-2023   Maara   Maara     Maara   Maara     Maara   Maara     Maara   Mata T2-2022-223     Maara   Maara     Maara   Maara     Maara   Maara     Mata T2-2022-2223 Meta T2-2022-23 Maara Maara Mata T2-2022-2223 Meta T2-2022-23 Mata T2-2020 Mata T2-2020 Maara Mata T2-2020 Maara Mata T2-2020 Mata T2-2020 Mata T2-2020 Mata T2-2020 Mata T2-2020 Mata T2-2020 Mata T2-2020 Mata T2-2020 Mata T2-2020 Mata T2-2020 Mata T2-2020 Mata T2-2020 Mata T2-2020 Mata T2-2020 Mata T2-2020 Mata T2-2020 Mata T2-2020 Mata T2-2020 Mata T2-</complex-block></section-header></section-header> |

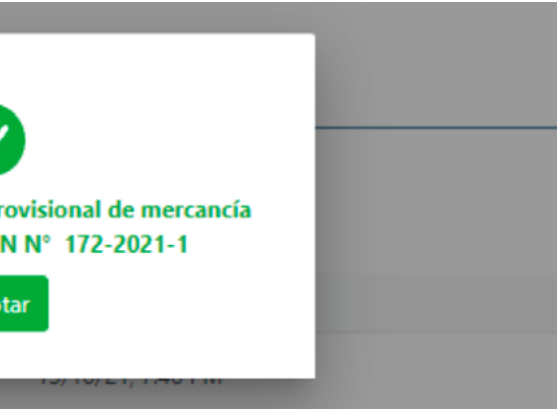

# III. CONSULTA DE CONSTANCIAS DE **CONTROL Y DESCARGA PROVISIONAL DE MERCANCÍAS NACIONALIZADAS**

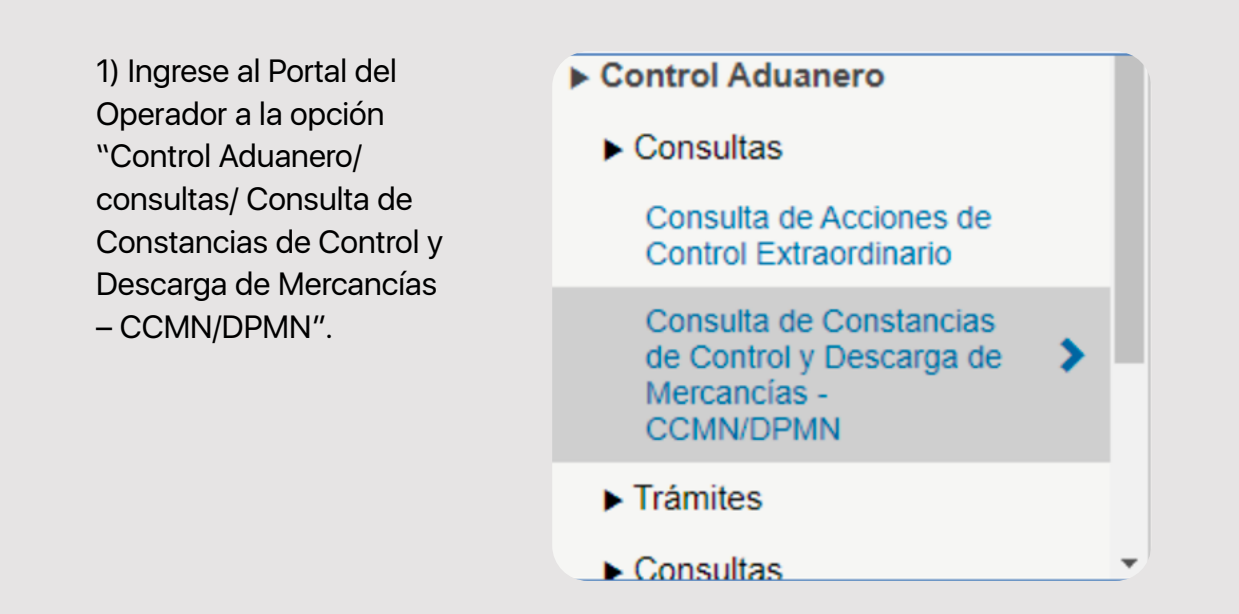

# 2) Se muestra el siguiente formulario:

|                        | Consulta de DPMN / CCMN |             |                      |                          |        |  |  |  |
|------------------------|-------------------------|-------------|----------------------|--------------------------|--------|--|--|--|
| Empresa de Transporte: | Código                  | 20100010136 | COSMOS AGENCIA MARIT | TIMA SAC                 |        |  |  |  |
| lipo de Documento:     | DPMN 🗸                  |             | Tipo de Control:     | todos 🗸                  |        |  |  |  |
| Placa de vehículo:     | Seleccionar 🗸           |             | Número de Placa      |                          |        |  |  |  |
| Número de Documento:   | Seleccionar 🗸           |             |                      | Año                      | Número |  |  |  |
| RUC Remitente:         | Número de RUC           |             | Número de RUC        |                          |        |  |  |  |
| Declaración:           | Seleccionar 🗸           |             | 2021                 | Importación Definitiva 🗸 | Número |  |  |  |
| Fecha de Registro:     | 01/10/2021              |             | 18/10/2021           | 8                        |        |  |  |  |
|                        |                         | Lin         | ipiar Consultar      |                          |        |  |  |  |

Nota: sólo se podrá consultar información vinculada a la empresa de transporte que realiza la consulta.

# PASO 1: Formulario de consulta

A continuación, se muestran los siguientes campos:

- Empresa de transporte: Se muestra por defecto el RUC o código y el nombre de la empresa de transporte que ingresó al portal del operador o Extranet.
- Tipo de Documento: Lista desplegable para seleccionar el tipo de documento (DPMN o CCMN).
- Tipo de Control: Lista desplegable para seleccionar el tipo de control (TODOS, DO-CUMENTARIO o FÍSICO). Se muestra por defecto TODOS.

Los filtros de consulta son los siguientes:

- 1. Por Placa de vehículo: Ingrese el país placa y placa del medio de transporte.
- 2. Por Número de Documento: Ingrese el nro. del documento. Si el tipo de documento seleccionado es DPMN se debe ingresar el nro. de la DPMN (Aduana, Año y número). Si el tipo de documento seleccionado es CCMN se debe ingresar el nro. de la CCMN (Aduana, Puesto de control, Año y número).
- 3. Por Declaración. Ingrese el número de la declaración de importación (Aduana, Año, Régimen y número).
- 4. Por Fecha de Registro. Ingrese el rango de fechas de consulta (Desde-Hasta). El rango de fecha a consultar no puede ser mayor a 30 días.

# PASO 2: Consulta DPMN/CCMN

Si se consulta por Número de Documento, ingrese el nro. de DPMN (Aduana, Año y número) o nro. de CCMN (Aduana, Puesto de control, Año y número).

| Empresa de Transporte: | Código        | 20100010136 |  |
|------------------------|---------------|-------------|--|
| Tipo de Documento:     | DPMN 🗸        |             |  |
| Placa de vehículo:     | Seleccionar 🗸 |             |  |
| Número de Documento:   | Tacha 🗸       |             |  |
| RUC Remitente:         | Número de RUC |             |  |
| Declaración:           | Seleccionar 🗸 |             |  |
| Fecha de Registro:     | 01/10/2021    | a           |  |

Una vez ingresado los datos presione el botón "Consultar".

| IN / CCMN               |                            |        |
|-------------------------|----------------------------|--------|
|                         |                            |        |
| COSMOS AGENCIA MARITIMA | AC .                       |        |
| po de Control:          | TODOS 🗸                    |        |
| Número de Placa         |                            |        |
|                         | 2021                       | 8      |
| Número de RUC           |                            |        |
| 2021                    | Importación Definitiva 🗸 🗸 | Número |
| 19/10/2021              |                            |        |
| ionsultar               |                            |        |
|                         |                            |        |

De encontrar información, se muestra el siguente resultado de búsqueda:

|        |                      |            |                |                 |                   |                     |                         |        |           | Ехр                         | ortar a PDF               | Exportar a Excel        |
|--------|----------------------|------------|----------------|-----------------|-------------------|---------------------|-------------------------|--------|-----------|-----------------------------|---------------------------|-------------------------|
| Q Filt | ro por Control de Pa | 151        |                |                 |                   |                     |                         |        |           |                             |                           |                         |
| Ítem   | N° de<br>Documento   | Estado     | Placa          | Placa Carreta   | Flujo<br>Vehiculo | Fecha Registro      | Primer RUC<br>Remitente | Series | Controles | Fec. Ult de Control<br>paso | Último<br>tipo<br>control | Funcionario<br>Aduanero |
|        | 172-2021-8           | Registrada | PE-<br>SDGF745 | PE-<br>QWEDASDA | Carga             | 19/10/2021<br>17:29 | 20100255325             | 1      | 0         |                             |                           |                         |
|        |                      |            |                | м               | ostrando 1 a 1    | de 1 registros      | < 1 >                   | » 10 ¥ |           |                             |                           |                         |

## Exportar PDF:

| SUNAT              |            |                |               |                |                     |                   |        |         |                    |         |
|--------------------|------------|----------------|---------------|----------------|---------------------|-------------------|--------|---------|--------------------|---------|
|                    |            |                | CONS          | ULTA DE CO     | MN/DPMN             |                   |        |         |                    |         |
| Fecha de generació | in         | : 18/10/2021 1 | 0:57:23       |                |                     |                   |        |         |                    |         |
| Nro Documento      | Estado     | Pais Placa     | Placa Carreta | Flujo Vehiculo | Fecha de Registro   | 1er RUC Remitente | Series | Control | Fecha Ult. Control | Control |
| 172-2021-4         | Registrada | PE-PERU        | AKA242        | Carga          | 18/10/2021 09:13:57 |                   | 1      | 0       |                    |         |

# Exportar Excel:

|       |                                                        |                                                               |                                                 |                    |                                                | Consulta d                         | le DPMN / CCMI                          | N                                                       |            |                            |                            |                                               |                                       |                                          |              |
|-------|--------------------------------------------------------|---------------------------------------------------------------|-------------------------------------------------|--------------------|------------------------------------------------|------------------------------------|-----------------------------------------|---------------------------------------------------------|------------|----------------------------|----------------------------|-----------------------------------------------|---------------------------------------|------------------------------------------|--------------|
|       |                                                        |                                                               |                                                 |                    |                                                |                                    |                                         |                                                         |            |                            |                            |                                               | Exportar PD                           | Бар                                      | ortar Exce   |
| Q Fil | tro por Control de Pa                                  | 191                                                           |                                                 |                    |                                                |                                    |                                         |                                                         |            |                            |                            |                                               |                                       |                                          |              |
| Ítem  | N° de<br>Documento                                     | Estado                                                        | Placa                                           | Placa<br>Carreta   | Flujo<br>Vehiculo                              | Fecha Registro                     | Primer RUC<br>Remitente                 | Se                                                      | eries      | Controles                  | Fec. Ult de<br>paso        | e Control                                     | Último<br>tipo<br>control             | Funcior<br>Aduan                         | nario<br>ero |
| 1     | 172-2021-4                                             | Registrada                                                    | PE-<br>AKA243                                   | PE-AKA242          | Carga                                          | 18/10/2021<br>14:13                |                                         | 1                                                       |            | 0                          |                            |                                               |                                       |                                          |              |
|       | Autoquardado 🖲                                         | B 5- 8-                                                       | •                                               |                    |                                                | repor                              | teOpmn - Excel                          |                                                         | -          | 2 -                        | Ruiz Criso                 | stomo Paul Via                                | denir 🗹                               | - 0                                      | ×            |
|       | Archivo Inicio In<br>Pegar S<br>Potapapeles G<br>F13 I | sertar Diseño<br>+ 11 +<br>5. +   ⊞ +   ₫<br>Fuente<br>× ✓ 5+ | de página<br>A* A* Ξ Ξ<br>• <u>A</u> • Ξ Ξ<br>· | Formulas Datos     | : Revisar<br>Ajustar texto<br>Combinar y centr | Vista Ayuda ,:<br>ar =<br>G Número | Que desea hacer     Formato     G     G | ?<br>iar formato Estilor<br>amo tabla - celd<br>Istilos | s de Inset | ar Eliminar Form<br>Cetdas | ∑ Autos<br>ato<br>⊘ Borrar | uma * Ar<br>ar * Orden<br>* fittra<br>Edición | 7 O<br>ary Buscary<br>r* seleccionar* | Clasificación<br>manual<br>Protección de |              |
|       | A b                                                    |                                                               |                                                 | c D                | E                                              | F                                  | G                                       | н                                                       |            |                            |                            | ĸ                                             | L                                     | м                                        | 1.           |
|       | 1<br>2<br>3 Fecha de reporte<br>4                      | 18/10/20                                                      | 21 15:17:51                                     |                    |                                                | ONSULTAS DE CCMN/DP                | MN                                      |                                                         |            |                            |                            |                                               |                                       |                                          |              |
|       | 5 Nro de Documer                                       | nto Estar<br>1 (+)                                            | to Pais                                         | Placa Placa Carret | a Flujo Vehiculo                               | Fecha de Registro                  | 1er RUC Remitente                       | Series                                                  | Cantrol    | Fecha Últ                  | Cantrol                    | Canal UIL                                     |                                       | _                                        |              |

| PASO | 3: C | Detal | le de | DPM | 1N/( | CCMN |
|------|------|-------|-------|-----|------|------|
|      |      |       |       |     |      |      |

Para ver el detalle de la DPMN/CCMN, en la pantalla de resultado de búsqueda deberá hacer click en el link del "nro de documento" y se mostrará una pantalla con los datos de la DPMN o CCMN, según corresponda.

| Consu | lta de DPMN N° 172-2021-7                 |  |
|-------|-------------------------------------------|--|
| > 0   | Datos de la Empresa de Transporte         |  |
| > 0   | Datos Complementarios                     |  |
| > 0   | Datos del Comprobante de Pago/Carta Porte |  |
| > 0   | Datos de la Declaración de Importación    |  |
| > /   | Archivos Adjuntos                         |  |

### 3.1 – Datos de la empresa de Transporte:

| Datos de la Er      | mpresa de Transpo        | orte           |          |
|---------------------|--------------------------|----------------|----------|
| Tine Nacionalidade  |                          |                |          |
| npo Nacionalidad.   | NACIONAL                 |                |          |
| País Empresa:       | PERU                     |                |          |
| Identificación:     | 4                        | RUC            |          |
| Nombre:             | COSMOS AGENCIA MARIT     | IMA SAC        |          |
| Flujo de Vehículo:  | 01 - Carga               |                |          |
| País Placa          |                          | Place          |          |
| rais riaca.         | PE - PERU                | Placa.         | SDGF745  |
| País Placa carreta: | PE - PERU                | Placa carreta: | QWEDASDA |
| Correo electrónico: | friendpaul2020@gmail.com | n              |          |
| Número Telefonico:  | 9785675456               |                |          |
|                     |                          |                |          |

### 3.2 – Datos Complementarios:

| Censulta de DPMN N° 172-2021-7                                      |                                     |  |  |  |  |  |  |
|---------------------------------------------------------------------|-------------------------------------|--|--|--|--|--|--|
| > Datos de la Er                                                    | > Datos de la Empresa de Transporte |  |  |  |  |  |  |
| ✓ Datos Comple                                                      | ✓ Datos Complementarios             |  |  |  |  |  |  |
| Datos Complet                                                       | Datos Complementarios               |  |  |  |  |  |  |
| Origen: 210101 - PUNO - PUNO - PUNO O Diservacion: ASASDASD-pruebas |                                     |  |  |  |  |  |  |

| CCMN |  |          |
|------|--|----------|
|      |  |          |
|      |  | Retornar |
|      |  |          |
|      |  |          |
|      |  |          |
|      |  |          |
|      |  |          |
|      |  |          |
|      |  |          |
|      |  |          |
|      |  |          |
|      |  |          |
|      |  |          |

| Datos del Conductor |                                           |  |  |  |
|---------------------|-------------------------------------------|--|--|--|
| Nacionalidad:       | PE - PERU                                 |  |  |  |
| Identificación:     | Tipo de documento:                        |  |  |  |
|                     | 3 - DNI - DOCUMENTO NACIONAL DE IDENTIDAD |  |  |  |
|                     | Num, de documento:                        |  |  |  |
|                     | 07965291                                  |  |  |  |
| Nombre Conductor:   | MARTIN NILO                               |  |  |  |
|                     | FLORIAN DRAGO                             |  |  |  |
| Numero de Licencia: | 4145245                                   |  |  |  |
|                     |                                           |  |  |  |
|                     |                                           |  |  |  |

3.3 – Datos del Comprobante de Pago/Carta Porte:

| ∨ Da | ✓ Datos del Comprobante de Pago/Carta Porte |               |                        |                 |                  |                            |                |  |
|------|---------------------------------------------|---------------|------------------------|-----------------|------------------|----------------------------|----------------|--|
| ID   | Guía remitente /<br>Comprobante pago        | RUC remitente | Razón Social Remitente | Motivo traslado | RUC destinatario | Razón Social destinatario  | Destino        |  |
| 1    | 01-Guia de remision del<br>remitente        | 20100255325   | AGENCIAS RANSA S A     | 11-Importacion  | 20101395031      | TRABAJOS MARITIMOS<br>S.A. | PUNO-PUNO-PUNO |  |
|      |                                             |               | Mostrando 1 a 1 de 1 m | egistros << < 1 | > >> 10 ¥        |                            |                |  |

## 3.4 – Datos de la Declaración de Importación:

| ID | Declaración            | Serie | Sub Partida | Descripción<br>Comercial         | Peso Bruto         | Peso Neto | Cantidad<br>Declarada (UF) | Cantidad<br>Retirada (UF) | Peso Neto | Unidad Física |
|----|------------------------|-------|-------------|----------------------------------|--------------------|-----------|----------------------------|---------------------------|-----------|---------------|
| 1  | 172-10- 2021-<br>15863 | 1     | 4819200000  | CAJAS<br>VACIAS,S/MARCA<br>,J77, | 405                | 390       | 1440                       | 20                        |           | U             |
|    |                        |       |             | Mostrando 1 a 1 o                | de 1 registros 🛛 🗠 | < 1 →     | » 10 ¥                     |                           |           |               |

### 3.5 – Archivos Adjuntos:

| ✓ Archivos Adjuntos |                                   |                                          |                           |  |  |
|---------------------|-----------------------------------|------------------------------------------|---------------------------|--|--|
| Ítem                | Tipo de documento                 | Archivo                                  | Fecha y hora del registro |  |  |
| 1                   | 01-Guia de remision del remitente | DJIC_PREVIA_53515.pdf                    | 19/10/2021 12:29          |  |  |
|                     |                                   | Mostrando 1 a 1 de 1 registros 🧠 🤇 1 > 🔅 | 10 🗸                      |  |  |

El usuario presiona el link y el sistema descarga el archivo.